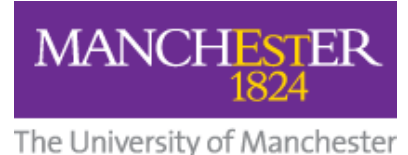

#### The oniversity of Manenester

## Analyse your publications using SciVal

### A quick user guide

**Citation Services Team** 

The University of Manchester Library

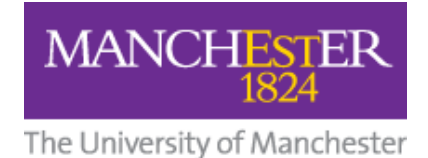

### **Citation percentiles and other metrics**

This guide provides detailed instructions on how to obtain citation metrics from SciVal.

For more information about citation analysis, visit our My Research Essentials online module at: <u>www.library.manchester.ac.uk/using-the-library/staff/research/support/my-</u> <u>research-essentials/online-resources/</u>

Alternatively, you can contact the Citation Services team with any questions you may have by emailing <u>uml.researchcitationanalysis@manchester.ac.uk</u>.

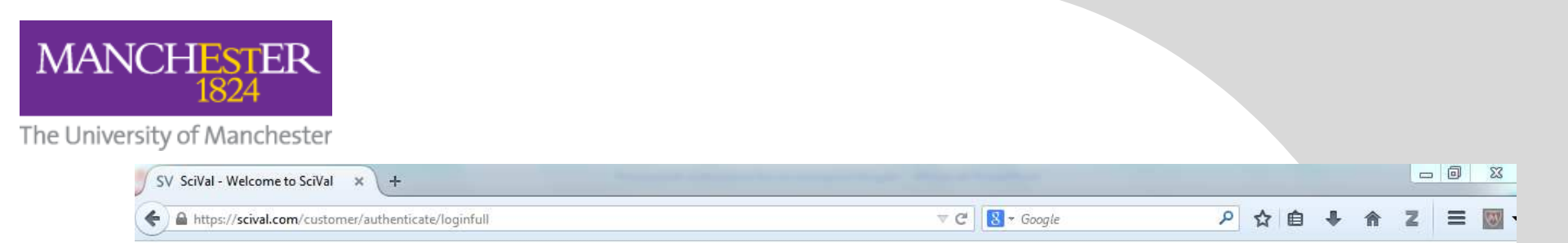

#### SciVal

#### Login

SciVal is a ready-to-use solution with unparalleled power and flexibility, which enables you to navigate the world of research and devise an optimal plan to drive and analyze your performance.

#### (\*=required fields)

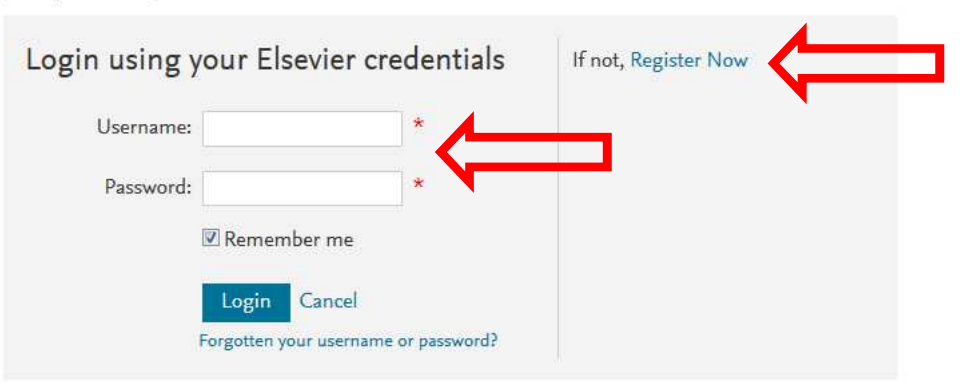

New to SciVal? Find out what the new generation of SciVal can do for you.

Configure, visualize and export information according to your personal needs through SciVal's integrated modular platfo

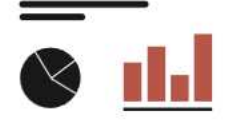

#### Overview

Get a high-level overview of the research performance of your Institution, other Institutions, Countries and Groups of SciVal is accessible only from computers recognised as being part of the University of Manchester network. You can use the University's VPN (Virtual Private Network) service to set up a personal computer to be recognised.

•

Go to <u>www.scival.com</u>, then log in (if you already have an Elsevier username and password for other services), or **register** as a new user and then log in.

- NB: Your username will be your email address. It is not casesensitive.
- Your password must be 5-20 characters long, and it must contain at least: 1 uppercase character, 1 lowercase character and 1 number or special character.

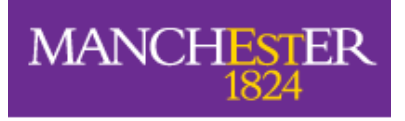

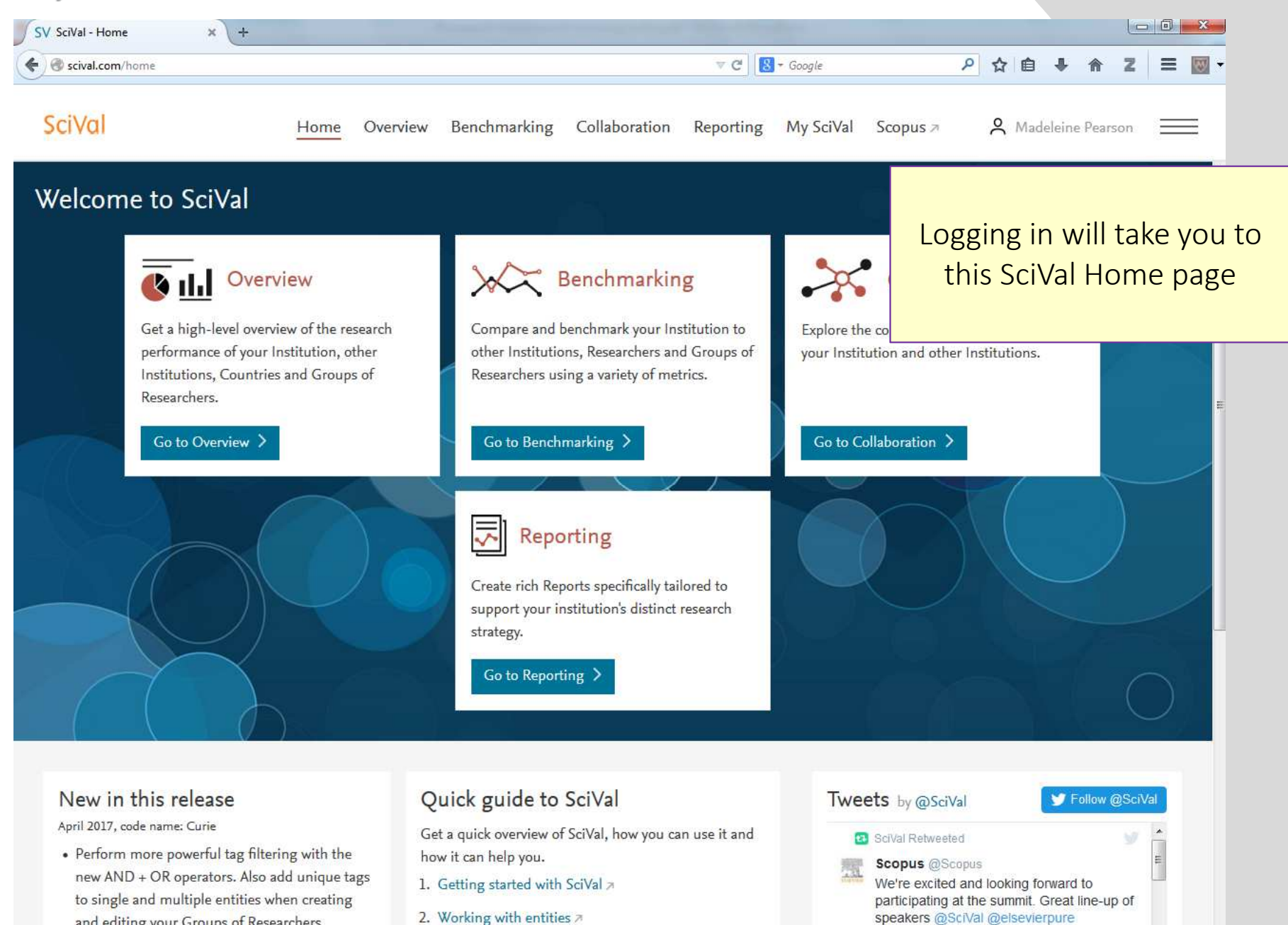

- and editing your Groups of Researchers.
- 2 Heing SeiVal for strategic planning a

4

-

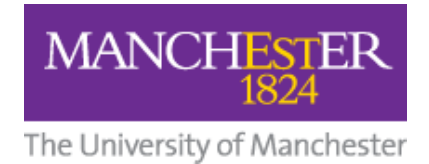

In order to view metrics for your publications you will first need to define yourself as a researcher within SciVal.

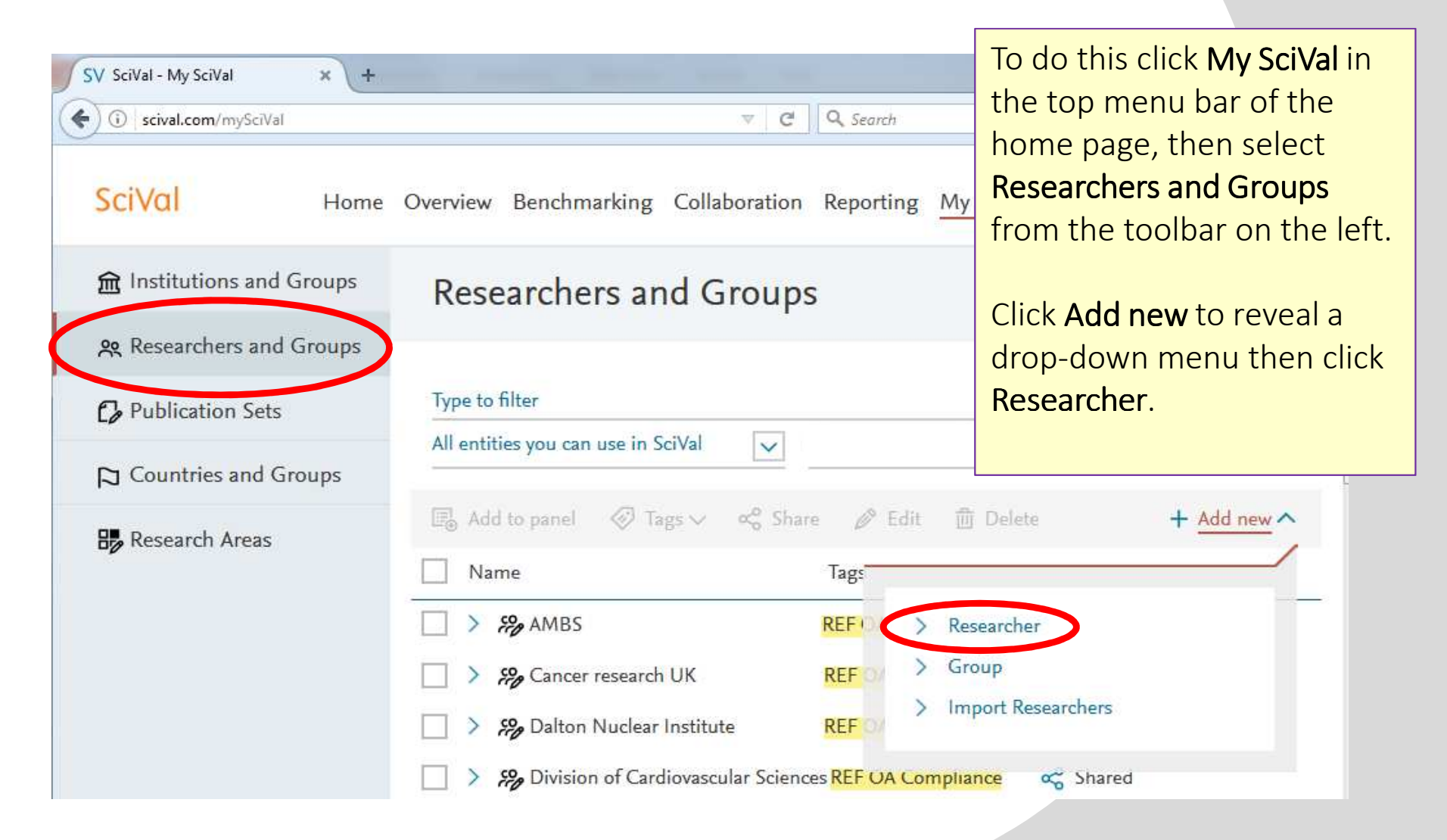

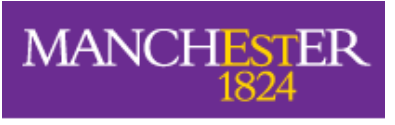

| scival.com/mySciVal                                       | V C Q. Search                                                                                                    | ☆ 自 ♣ 斋 ♥ ☰                                                                                                    |
|-----------------------------------------------------------|----------------------------------------------------------------------------------------------------|----------------------------------------------------------------------------------------------------|
| Define a new Researcher<br>1. Search 2. Select 3. Validat | e publications (optional) 4. Save Researcher                                                                                                    | X                                                                                                    |
|                                                           | Scopus by more than one author name variant.<br>Search below for Scopus author name variants of<br>the Researcher you want to add.<br>Last name<br>Ohsumi<br>Affiliation<br>Affiliation | NB – You may also wish to<br>add 'Manchester' in the<br>affiliation field if it is likely<br>that there are other autho<br>with the same name |
|                                                           |                                                                                                    | Search >                                                                                                    |

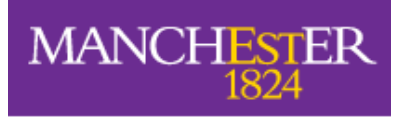

| SV SciVal - My SciVal × +                                                                                                    |                                                         |                                                                                                    |                                                                                                    | click Dire                                                                   | ctly go to S                                                                         | Save Resear                                                                                |
|----------------------------------------------------------------------------------------------------|---------------------------------------------------------|----------------------------------------------------------------------------------------------------|----------------------------------------------------------------------------------------------------|------------------------------------------------------------------------------|--------------------------------------------------------------------------------------|--------------------------------------------------------------------------------------------|
| <ul> <li>scival.com/mySciVal</li> </ul> Define a new Research <ul> <li>1. Search</li> <li>2. Select</li> <li>Select author name varia</li> </ul> | cher<br>3. Validate publicati<br>nt(s) that refer to th | ons (optional)<br>De Researcher                                                                                                    | C<br>4. Save                                                                                                    | NB – you<br>multiple<br>publicatio<br>results as<br>results co<br>clicking t | may find<br>results for<br>ons, in wh<br>well. You<br>ontain you<br>he <b>Show r</b> | that there a<br>your name<br>ich case sel<br>can check<br>r publicatio<br>ecent publicatio |
| Author                                                                                                    | Publications 🗸                                          | Subject Area                                                                                                    |                                                                                                    |                                                                              | ath each r                                                                           | Country                                                                                    |
| Ohsumi, Yoshinori<br>Ohsumi, Y.                                                                                                    | 249                                                     | Biochemistry, G<br>Molecular Biolo<br>Astronomy, Me<br>Decision Science<br>Pharmaceology,<br>Pharmaceutics,<br>Microbiology, A<br>Biological Scien<br>Multidisciplinar<br>Engineering, N | enetics and<br>ogy, Physics<br>dicine, Che<br>tes, Mathen<br>Toxicology :<br>Immunolog<br>gricultural<br>tes,<br>y, Chemica<br>euroscience | d Tok<br>and Tech<br>mistry,<br>natics,<br>and<br>gy and<br>and              | Japan                                                                                |                                                                                            |
| Show recent publications                                                                                                    |                                                         |                                                                                                    |                                                                                                    |                                                                              |                                                                                      |                                                                                            |
| Previous step                                                                                                    |                                                         | Directly go                                                                                                    | to Save Re                                                                                                    | searcher 🗲                                                                   | Validate publica                                                                     | ations (optional) >                                                                        |
|                                                                                                    |                                                         |                                                                                                    |                                                                                                    |                                                                              |                                                                                      |                                                                                            |

#### Select your name from the results and ave Researcher

hat there are your name and ch case select those can check which publications by ecent publications esult

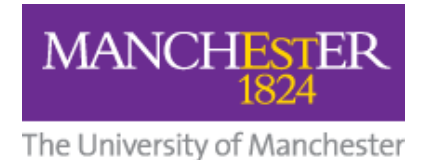

#### On the screen that follows, click Save and Finish, you will then see this message in green:

| SV SciVal - My SciVal × + |                                                                           | 200 Million (200 |  |  |  |  |  |  |  |  |
|---------------------------|---------------------------------------------------------------------------|------------------|--|--|--|--|--|--|--|--|
| Scival.com/mySciVal       | マ C 🛛 - Google 👂 🏠 自 🖡                                                    | <b>☆</b> Z ≡ 💹   |  |  |  |  |  |  |  |  |
| SciVal Home               | Overview Benchmarking Collaboration Reporting My SciVal Scopus 🕫          | ≗ 📰              |  |  |  |  |  |  |  |  |
| ☎ Institutions and Groups | Researchers and Groups                                                    |                  |  |  |  |  |  |  |  |  |
| 🙊 Researchers and Groups  |                                                                           |                  |  |  |  |  |  |  |  |  |
| C Publication Sets        | The entity Onsumi, toshinon is now available to use in Scival. See entity | ×                |  |  |  |  |  |  |  |  |
| 🔁 Countries and Groups    | Entities defined by you V Filter by tags                                  | ~                |  |  |  |  |  |  |  |  |
| Research Areas            | 🖫 Add to panel 🔗 Tags 🗸 😪 Share 🤌 Edit 🝈 Delete                           | + Add new∨       |  |  |  |  |  |  |  |  |
|                           | Name Tags                                                                 |                  |  |  |  |  |  |  |  |  |

You are now ready to view your publication metrics. To do this click **Benchmarking** in the top toolbar.

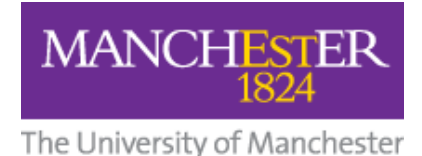

# To find the Field-Weighted Citation Impact of individual publications

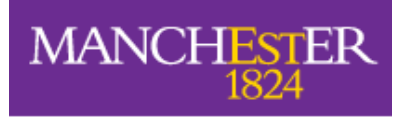

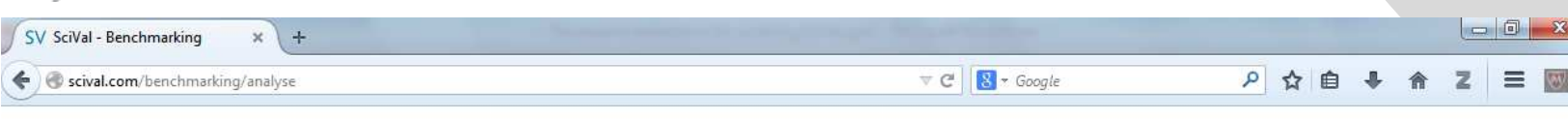

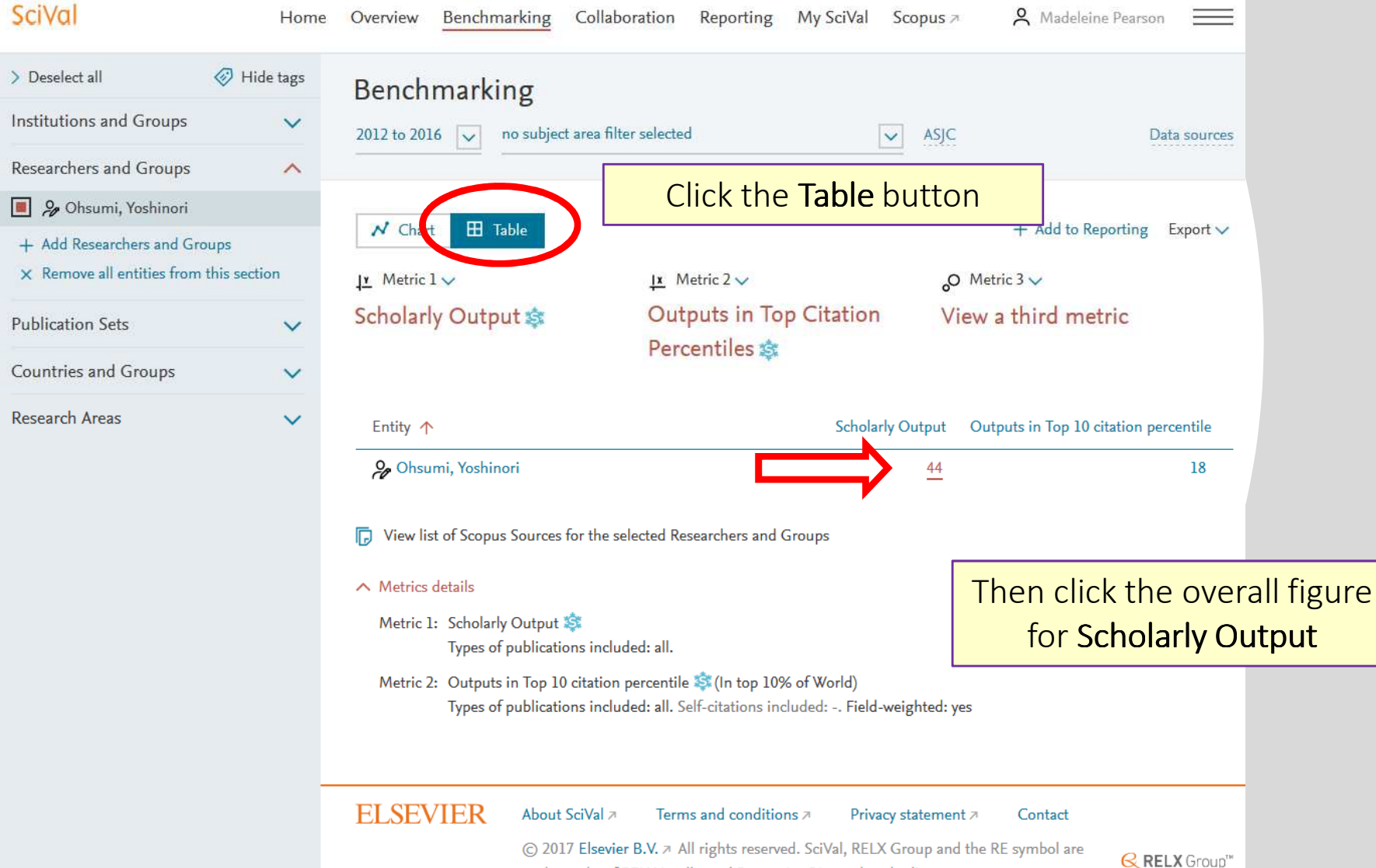

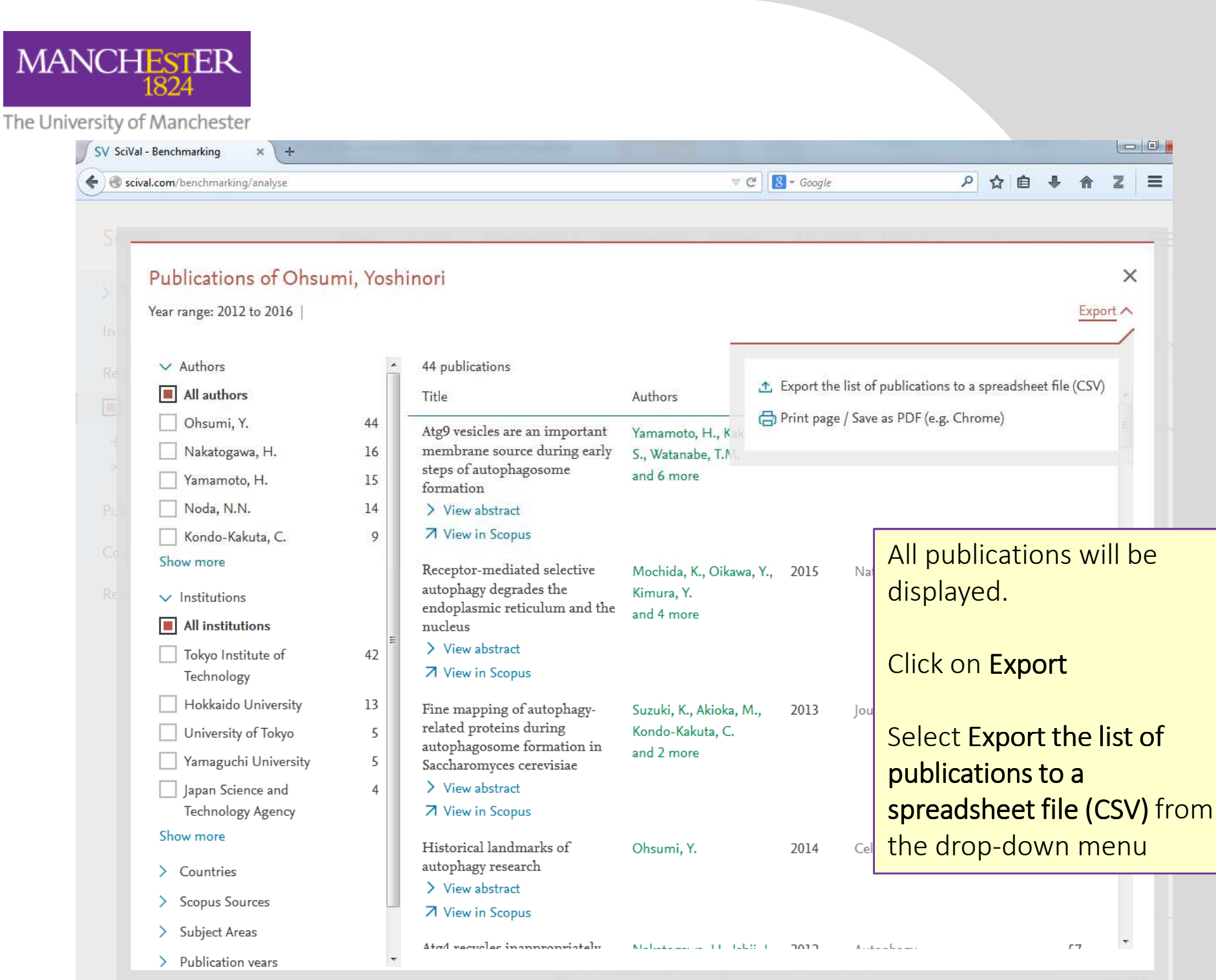

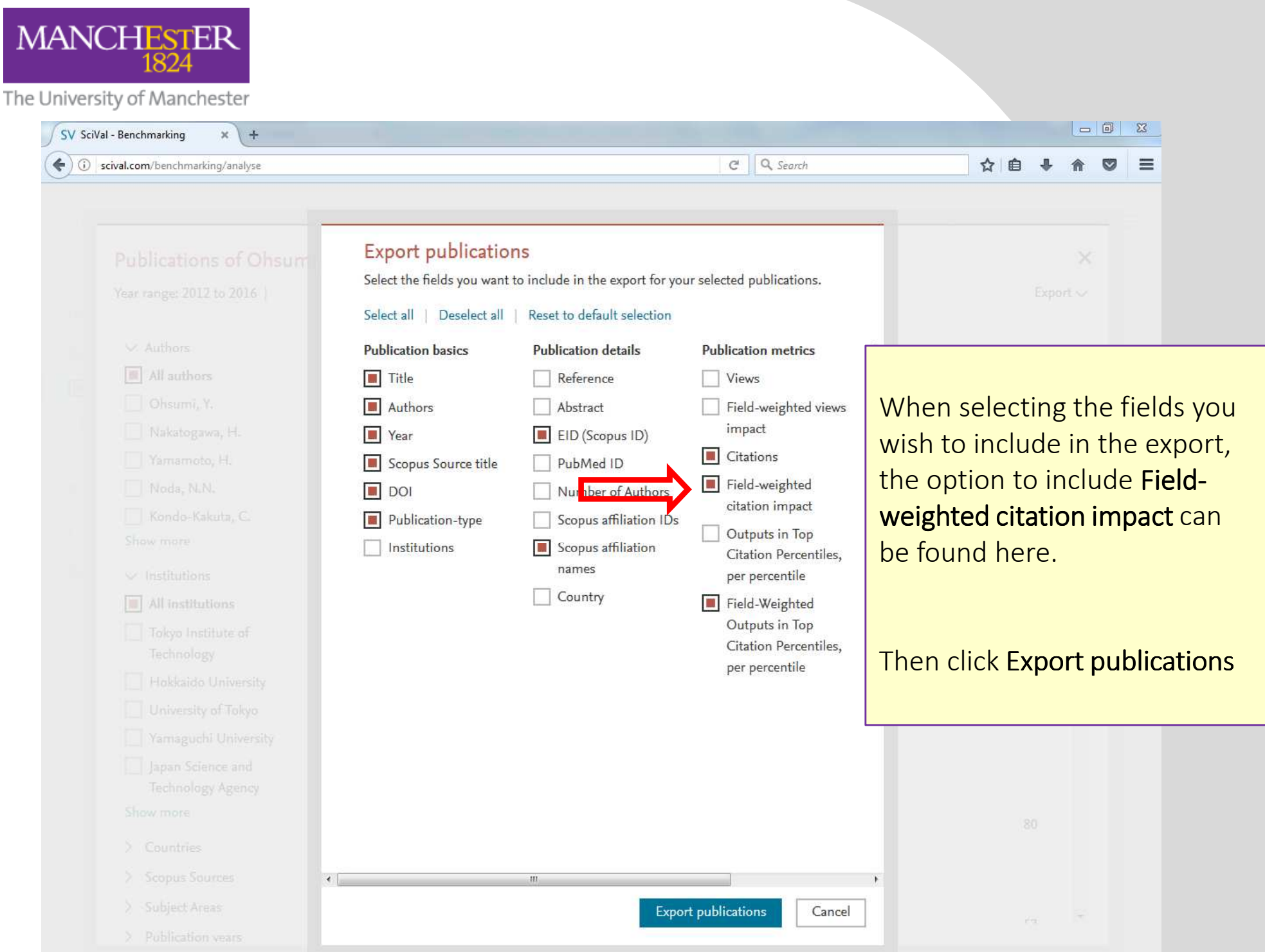

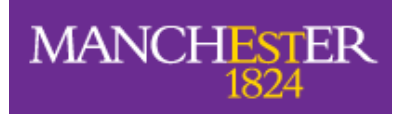

|         | 🚽 🤊 - C                                 | ¥                     |                          |                             |          |                |                                        | Pub         | lications.csv [Rea        | id-Only] - Micr          | osoft Excel                |                            |                            |                                             |                |             |                                |                                | ×         |
|---------|-----------------------------------------|-----------------------|--------------------------|-----------------------------|----------|----------------|----------------------------------------|-------------|---------------------------|--------------------------|----------------------------|----------------------------|----------------------------|---------------------------------------------|----------------|-------------|--------------------------------|--------------------------------|-----------|
| Fi      | le Hor                                  | me Inse               | rt Page                  | Layout                      | Formulas | Data           | Review                                 | View Ad     | d-Ins                     |                          |                            |                            |                            |                                             |                |             |                                | ے 🕥 ۵                          | a 🗗 🔀     |
| as<br>T | te Cliphoard                            | y *<br>nat Painter    | Calibri<br><b>IB / J</b> | *  11<br>U *   <u>III</u> * | 1 - A A  | ĭ = :<br>. ≡ : | = <mark>=</mark> ≫.<br>∃ ⊒ i≢          | wr<br>≇ ⊠Me | ap Text<br>rge & Center + | General                  | *<br>.00 .000<br>.00 .00 F | Conditional<br>ormatting * | Format (<br>as Table * Sty | Cell Inse                                   | ert Delete F   | ormat       | AutoSum •<br>Fill •<br>Clear • | Sort & Find<br>Filter * Select | &<br>t *  |
| _       | Clipboard                               | 1                     | 10                       | ront                        |          | 121            | All                                    | gnment      | 12                        | Number                   | 1.8                        |                            | Styles                     |                                             | Cells          |             | EO                             | iiting                         |           |
|         | 18                                      |                       | 0                        | Jx                          | -        |                |                                        | 1           |                           | -                        |                            | 1                          |                            | -                                           |                | -           |                                |                                | *         |
| 4       | A                                       | В                     | С                        | D                           | E        | F              | G                                      | Н           | F                         | 1                        | 1                          | K                          | L                          | M                                           | N              | 0           | Р                              | Q                              |           |
|         | Data set                                | Publicatio            | ons of Ohs               | umi, Yoshir                 | nori     |                |                                        |             |                           | 1                        |                            |                            |                            |                                             |                |             |                                |                                |           |
|         | Year range                              | 2012 to 20            | 16                       |                             |          |                |                                        |             |                           |                          |                            |                            |                            |                                             |                |             |                                |                                |           |
|         | Filtered b                              | not filtere           | ed                       |                             |          |                |                                        |             |                           |                          |                            |                            |                            |                                             |                | اء حــــــ  | :                              | CCV                            |           |
| ľ       | Types of p                              | All public            | ation type               | !5                          |          |                |                                        |             |                           |                          | Ine                        | e res                      | uits a                     | ire p                                       | reser          | ntea        | in a                           | CSV                            |           |
|         | Self-citati                             | -                     |                          |                             |          |                |                                        |             |                           |                          |                            |                            | 1 .                        |                                             |                |             |                                | • • •                          |           |
|         |                                         |                       |                          |                             |          |                |                                        |             |                           |                          | spr                        | eads                       | neet                       | , WIT                                       | η της          | e Fie       | Id-We                          | eignte                         | ea        |
|         | Data sourc                              | Scopus                |                          |                             |          |                |                                        |             |                           | -                        |                            |                            |                            |                                             |                |             |                                | Ŭ                              |           |
| 4       | Date last i                             | *****                 |                          |                             |          |                |                                        |             |                           | -                        | Cita                       | ation                      | Impa                       | act ir                                      | n colu         | Jmn         |                                |                                |           |
| ł       | Date expc                               | . <sup>ПИНИНИИИ</sup> |                          |                             |          |                |                                        |             |                           |                          |                            |                            | •                          |                                             |                |             |                                |                                |           |
| and i   |                                         |                       |                          |                             |          |                |                                        |             |                           |                          |                            |                            |                            |                                             |                |             |                                |                                |           |
|         | 44 publica                              | tions                 |                          |                             |          |                |                                        |             |                           |                          |                            |                            |                            |                                             |                |             |                                |                                |           |
| -       |                                         |                       |                          | Scopus                      |          |                |                                        |             | Field-                    | Field-Weig<br>Outputs in | hted<br>Top                |                            | Publicati                  |                                             | Scopus         |             |                                |                                |           |
|         | Title                                   | Authors               | Vear                     | title                       | Volume   | Iccup          | Dages                                  | Citations   | Citation Impar            | t ner nercent            | tilo                       | DOL                        | on-type                    | FID                                         | n names        |             |                                |                                |           |
|         |                                         | Vamamot               | 2012                     | lournal of                  | f 198    | 15500          | 2 219-233                              | 151         | 7                         | s per percent            | uie<br>S                   | 2 10 1083/                 | ic Article                 | 2-52 0-84                                   | 8 Hokkaido     | Universit   | v: Riken: T                    | okvo Institu                   | teof      |
| ľ       | Recentor-                               | Mochida               | 2012                     | 5 Naturo                    | 522      | 755            | 6 359-367                              | 83          | 19.7                      | 5<br>7                   |                            | 10.1033/                   |                            | 2-32.0-04                                   | 9 Vokoham      | a City Uni  | vorcity: lar                   | nan Science                    | and T     |
| ľ       | Fine manr                               | Suzuki K              | 2013                     | lournal of                  | F 126    | 100            | 1 2534-254/                            | 1 80        | 5.2                       | 9                        |                            | 10.1000/                   | ic Article                 | 2.52.0 04                                   | 8 I Iniversite | v of Tokyc  | Tokyo In                       | stitute of Te                  | chool     |
|         | Historical                              | Ohsumi V              | 2014                     | 1 Cell Rese                 | 24       | -              | 1 Sen-23                               | 80          | 3.8                       | 8                        |                            | 5 10 1038/                 | ct Review                  | 2-52.0-84                                   | 8 Tokyo Ins    | titute of T | echnology                      |                                |           |
| ľ       | Atg4 recvc                              | Nakatoga              | 2012                     | Autophag                    | 8        |                | 2 177-186                              | 57          | 3.4                       | 8                        | 6                          | 10.4161/                   | a Article                  | 2-s2.0-848 Tokyo Institute of Technology    |                |             |                                |                                |           |
|         | Autonhag                                | Kondo-Ok              | 2012                     | 2 Journal of                | F 287    | 1              | 3 10631-106                            | 5 49        | 3 3                       | 4                        | -                          | 7 10 1074/                 | ił Article                 | 2-s2.0-848 Hokkaido University: Osaka Unive |                |             |                                |                                | icrob     |
|         | Highly oxi                              | Shibata M             | 2019                     | Plant Cell                  | 25       | 1              | 2 4967-498                             | 3 46        | 5.2                       | 4                        |                            | 10.1105/                   | tr Article                 | 2-52.0-84                                   | 8 INRA Cen     | tre de Reg  | herche de                      | Versailles-                    | Grign     |
| -       | Structure-                              | Watanabe              | 2013                     | 2 Journal of                | F 287    | 3              | 8 31681-316                            | 5 43        | 2                         | 6                        | 1(                         | 10,1074/                   | it Article                 | 2-52.0-84                                   | 8 Hokkaido     | Universit   | v: Microhi                     | al Chemistry                   | Rese      |
|         | Structural                              | Fuijoka, V            | 2014                     | 1 Nature St                 | 1 21     |                | 6 513-521                              | 43          | 5 9                       | 8                        |                            | 3 10.1038/                 | n Article                  | 2-52-0-84                                   | 9 Hokkaido     | Universit   | v: Yokoha                      | ma City Univ                   | ersit     |
|         | Structure                               | Noda, N M             | 2013                     | B EMBO Ren                  | c 14     |                | 2 206-211                              | 40          | 3.0                       | 2                        | ş                          | 3 10.1038/                 | e Article                  | 2-52.0-84                                   | 8 Hokkaido     | Universit   | v: Microbi                     | al Chemistry                   | Rese      |
|         | The auton                               | Nakatoga              | 2012                     | 2 Journal of                | f 287    | 3              | 4 28503-28                             | 5 40        | 2.2                       | 8                        | 12                         | 2 10.1074/                 | ik Article                 | 2-52.0-84                                   | 8 Microbial    | Chemistr    | v Research                     | Center: Tol                    | vo In     |
|         | Atg12-Atg                               | Sakoh-Na              | 2013                     | 3 Nature St                 | 20       |                | 4 433-439                              | 38          | 3.2                       | 7                        |                            | 7 10.1038/                 | n Article                  | 2-52.0-84                                   | 8 Hokkaido     | Universit   | v: Microbi                     | al Chemistry                   | Rese      |
|         | Atg38 is re                             | Araki, Y.             | 2013                     | 3 Journal of                | f 203    |                | 2 299-313                              | 36          | 2.3                       | 2                        | 11                         | 10.1083/                   | ic Article                 | 2-52.0-84                                   | 8 Kyoto Uni    | iversity: N | Ionash Un                      | iversity: Tok                  | vo In:    |
|         | Atg9 vesic                              | Kakuta. S.            | 2012                     | 2 Journal of                | f 287    | 5              | 3 44261-442                            | 2 35        | 2.                        | 2                        | 12                         | 2 10.1074/                 | jk Article                 | 2-52.0-84                                   | 8 Tokvo Ins    | titute of T | echnology                      | /                              |           |
|         | Bcl-2-like                              | Murakawa              | 2015                     | 5 Nature Co                 | 0 6      | -              | -                                      | 33          | 7.                        | 4                        | 2                          | 2 10.1038/                 | n Article                  | 2-52.0-84                                   | 9 Osaka Un     | iversity: T | okyo Instit                    | tute of Tech                   | nolog     |
| 1       | Hrr25 trigg                             | Tanaka. C             | 2014                     | Journal of                  | F 207    |                | 1 91-105                               | 31          | 3.0                       | 4                        | 5                          | 3 10.1083/                 | ic Article                 | 2-s2.0-84                                   | 9 Tokyo Ins    | titute of T | echnology                      | /                              | •         |
| T.      | oc<br>Organ-spe                         | Yoshimot              | 2014                     | 1 Journal of                | f 127    |                | 6 1161-1168                            | 3 31        | 4.6                       | 7                        | 2                          | 10.1242/                   | jc Article                 | 2-52.0-84                                   | 9 INRA Cen     | tre de Rec  | cherche de                     | Versailles-                    | Grign     |
|         | Structural                              | Yamaguch              | 2012                     | 2 Structure                 | 20       |                | 7 1244-1254                            | 1 29        | 2.0                       | 1                        | 14                         | 10.1016/                   | j. Article                 | 2-52.0-84                                   | 8 Hokkaido     | Universit   | y; Microbi                     | al Chemistry                   | Rese      |
|         | Atg13 HOF                               | Suzuki, S.            | 2015                     | 5 Proceedir                 | 1 112    | 1              | 1 3350-3355                            | 5 29        | 4.4                       | 6                        | 5                          | 5 10.1073/                 | p Article                  | 2-52.0-84                                   | 9 Frontier F   | Research (  | enter; Yol                     | kohama Citv                    | Univ      |
| 1000    | Structure                               | Noda, N.M             | 2012                     | 2 Journal of                | f 287    | 2              | 0 16256-162                            | 2 26        | 1.0                       | 6                        | 27                         | 7 10.1074/                 | jt Article                 | 2-52.0-84                                   | 8 Hokkaido     | Universit   | y; Microbi                     | al Chemistry                   | Rese      |
|         | Noncanor                                | Yamaguch              | 2012                     | 2 Nature St                 | 1 19     | 1              | 2 1250-1256                            | 5 21        | 1.6                       | 5                        | 17                         | 7 10.1038/                 | n Article                  | 2-52.0-84                                   | 8 Hokkaido     | Universit   | y; Microbi                     | al Chemistry                   | Rese      |
|         | 0.0000000000000000000000000000000000000 | 1000 C                | 11 - <u>88</u> 83        |                             | 11       |                | 10000000000000000000000000000000000000 | 1           | 1 S.S.                    |                          | 100                        | CONTRACTOR OF              |                            | 1 10 10 10 10 10 10                         |                |             |                                |                                |           |
| and a   | Yeast and                               | Cheng, J.,            | 2014                     | 1 Nature Co                 | 5 5      | -              | -                                      | 15          | 2.2                       | 6                        | 12                         | 2 10.1038/                 | n Article                  | 2-52.0-84                                   | 8 Nagoya U     | niversitv   | School of N                    | Medicine; To                   | KYO I 🥃 🛛 |

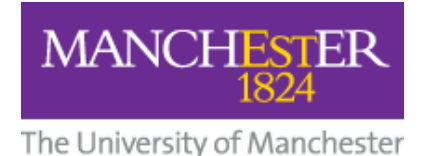

# To find the **Field-Weighted Citation Impact** of a **body of publications**

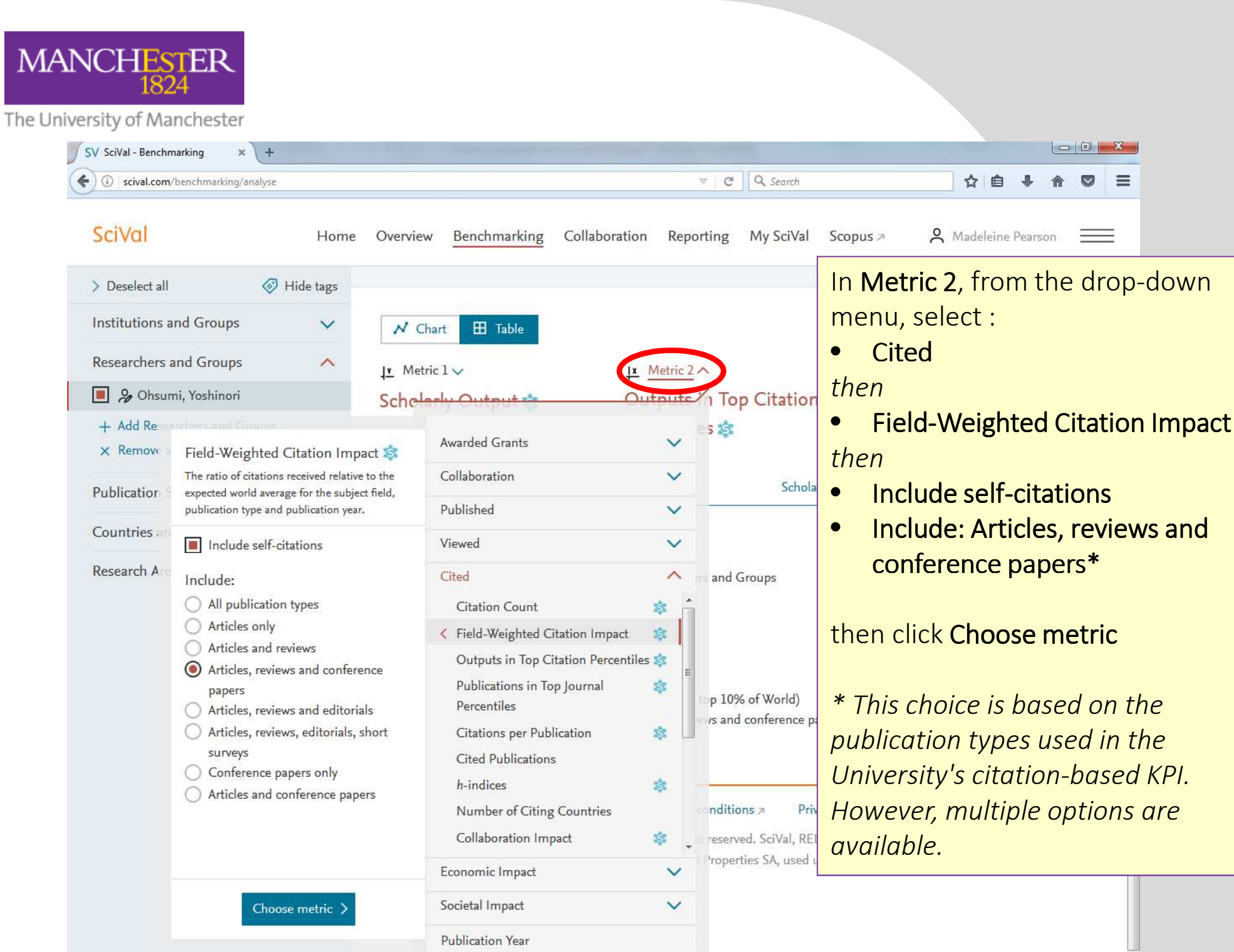

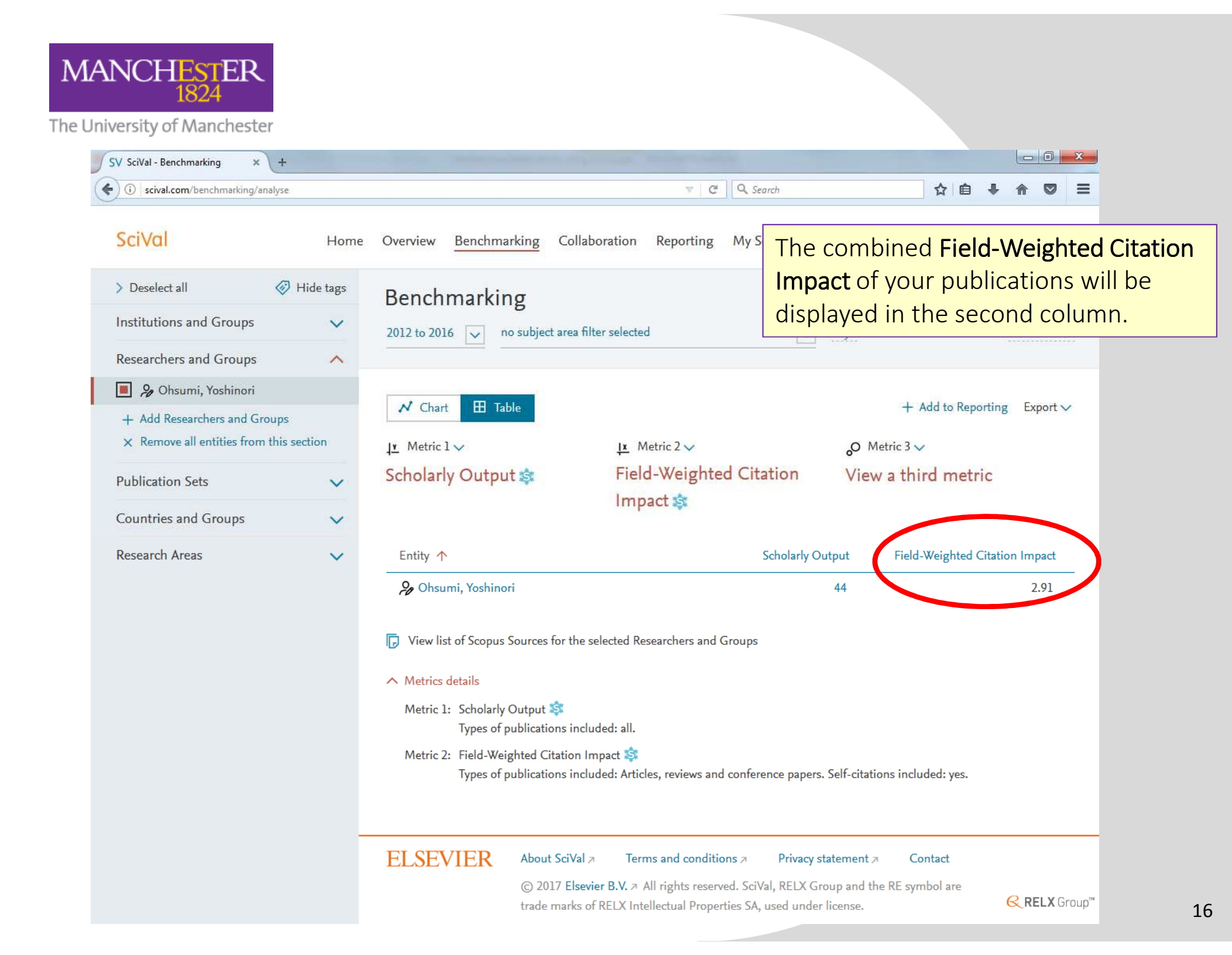

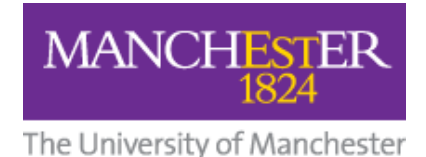

# To find **only** publications that fall within the top 1%, 5%, or 10% most cited publications in your field worldwide

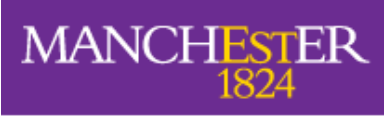

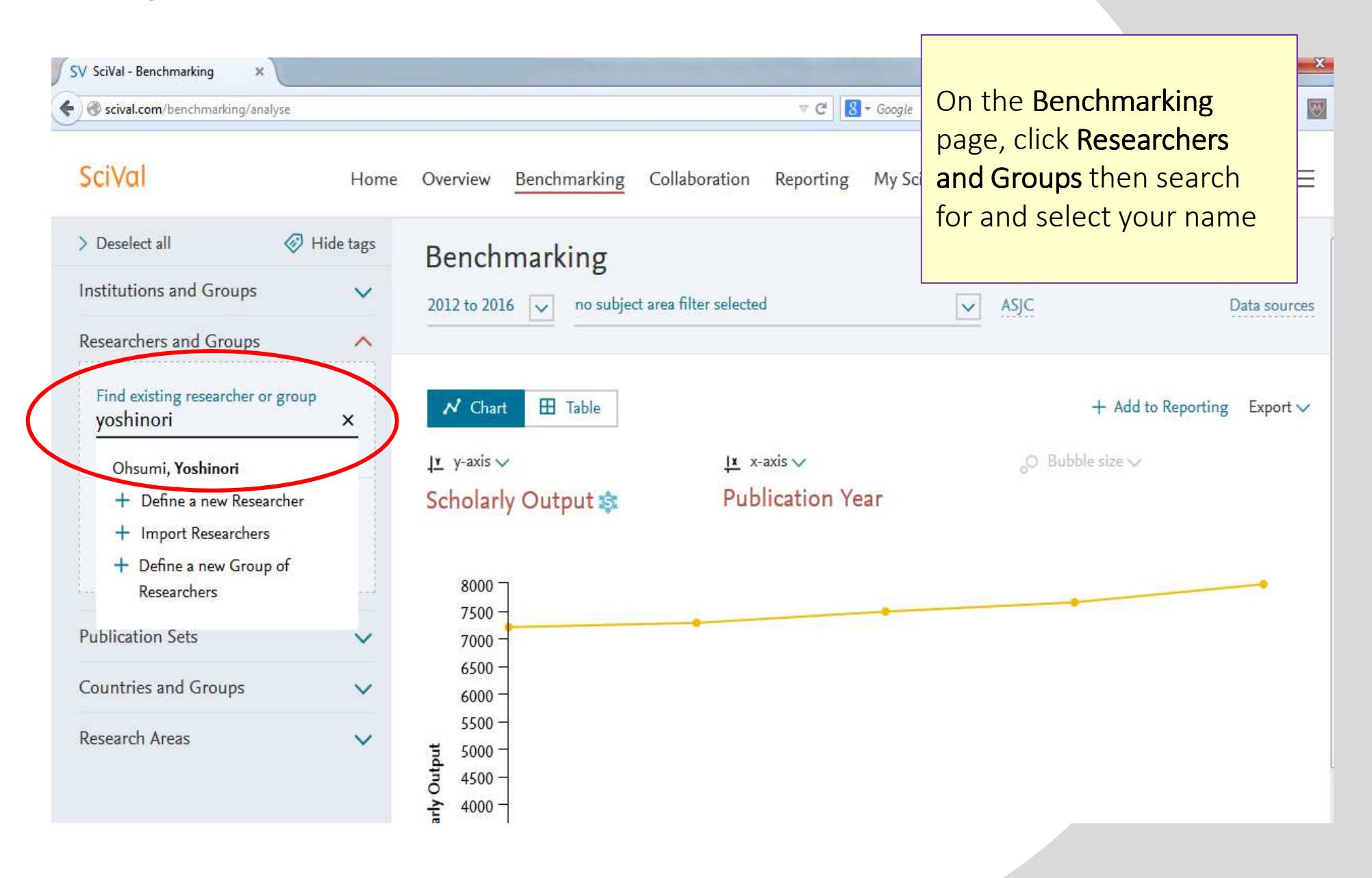

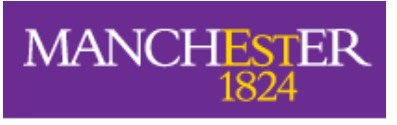

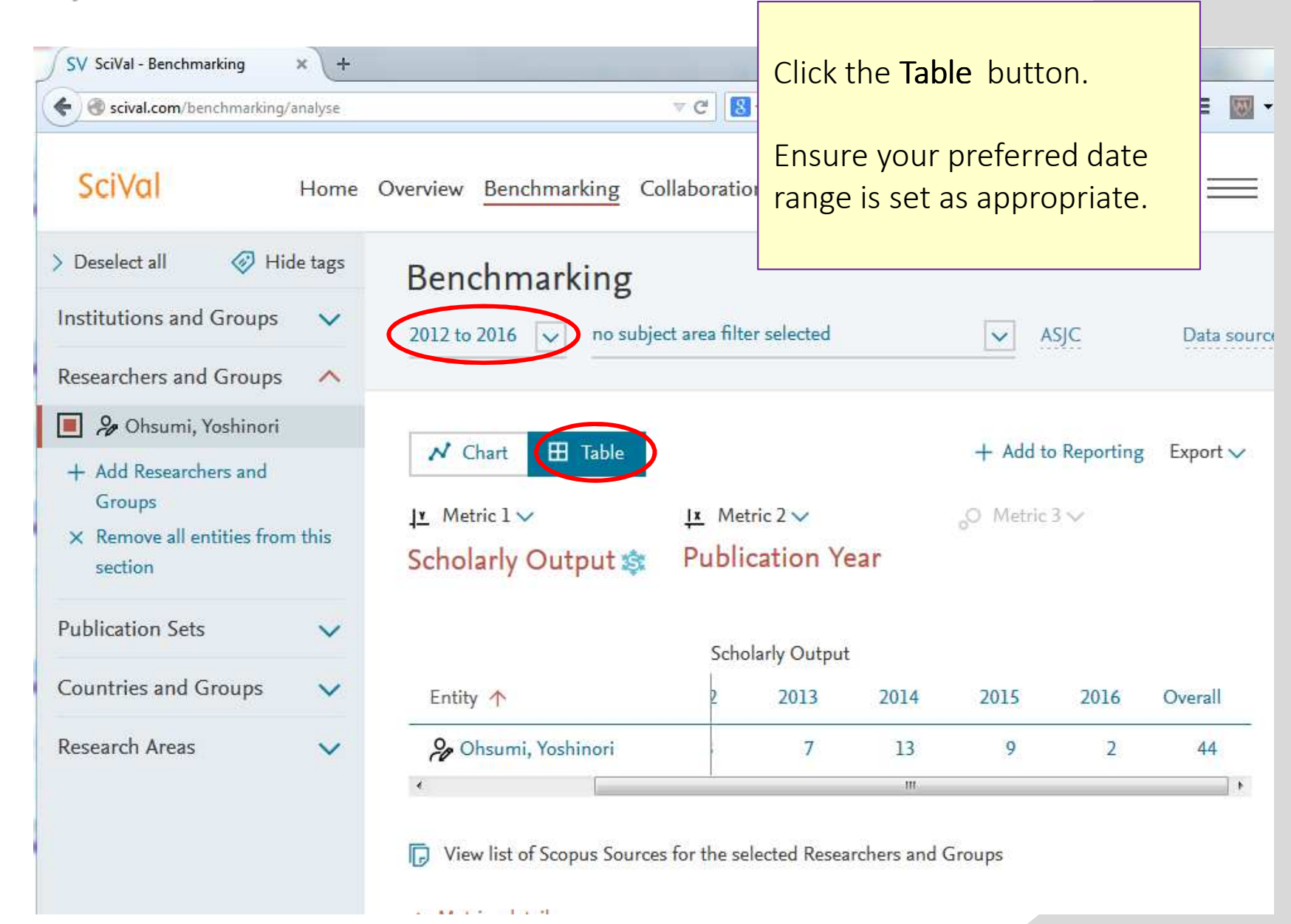

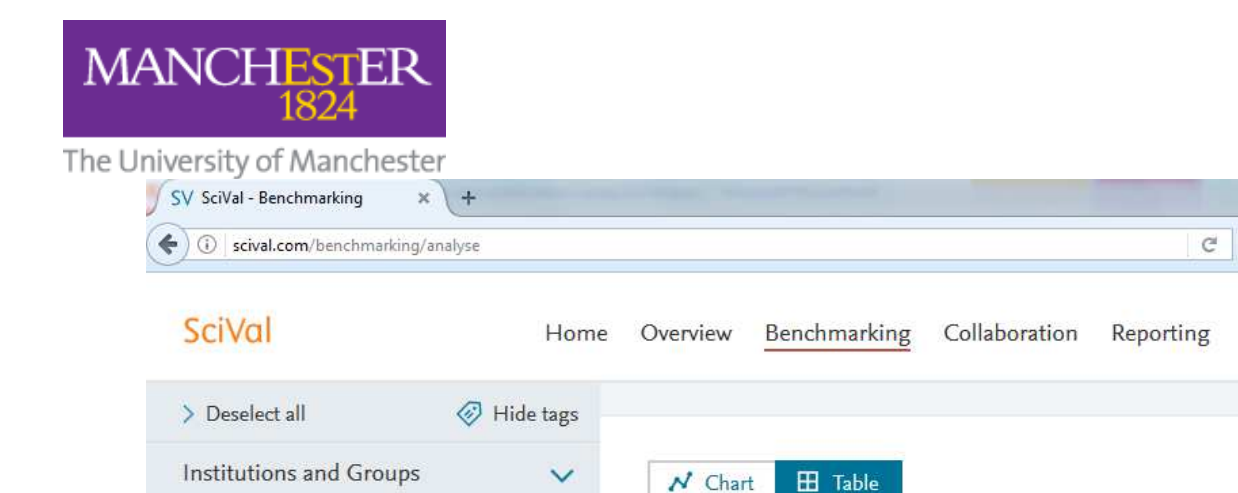

Outputs in Top Citation Percentiles 😂

The number of publications of a selected entity

that are highly cited, having reached a particular

threshold of citations received.

Show as field-weighted

Include self-citations

Show the outputs in top:

○ 1% ○ 5% ④ 10%

25%

Show as:

Include:

O Percentage

Total value

Articles only

All publication types

Articles and reviews

Articles, reviews and conference

Choose metric

IN Metric 1 V

Scholarly Outrout

Awarded Grants

Citation Count

Percentiles

h-indices

Field-Weighted Citation Impact

Publications in Top Journal

Citations per Publication

Cited Publications

Outputs in Top Citation Percentiles 🚖

Collaboration

Published

Viewed

Cited

Researchers and Groups

Ohsumi, Yoshinori

+ Add Re

× Remove

Publication

Countries

Research A

In **Metric 2**, from the drop-down menu, select :

Cited

#### then

Top

5 3

Jutpute

V

V

V

~

ŝ

33

ŝ

5

- Outputs in Top Citation Percentiles then
- Show as field-weighted
- Include self-citations
- Show outputs in top: 10% (or 1% or 5% as preferred)
- Show as: Total value
- Include: Articles, reviews and conference papers\*

#### and Gr then click Choose metric

\* This choice is based on the publication types used in the University's citationbased KPI. However, multiple options are available.

Num<br/>CollaIf the 'Include self-citations' box is greyed out:EconorFirst unselect Show as field-weighted, then click Include self-<br/>citations, then reselect Show as field-weighted.

Publication Year

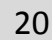

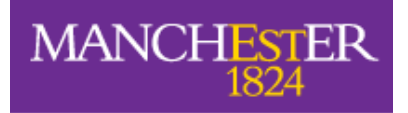

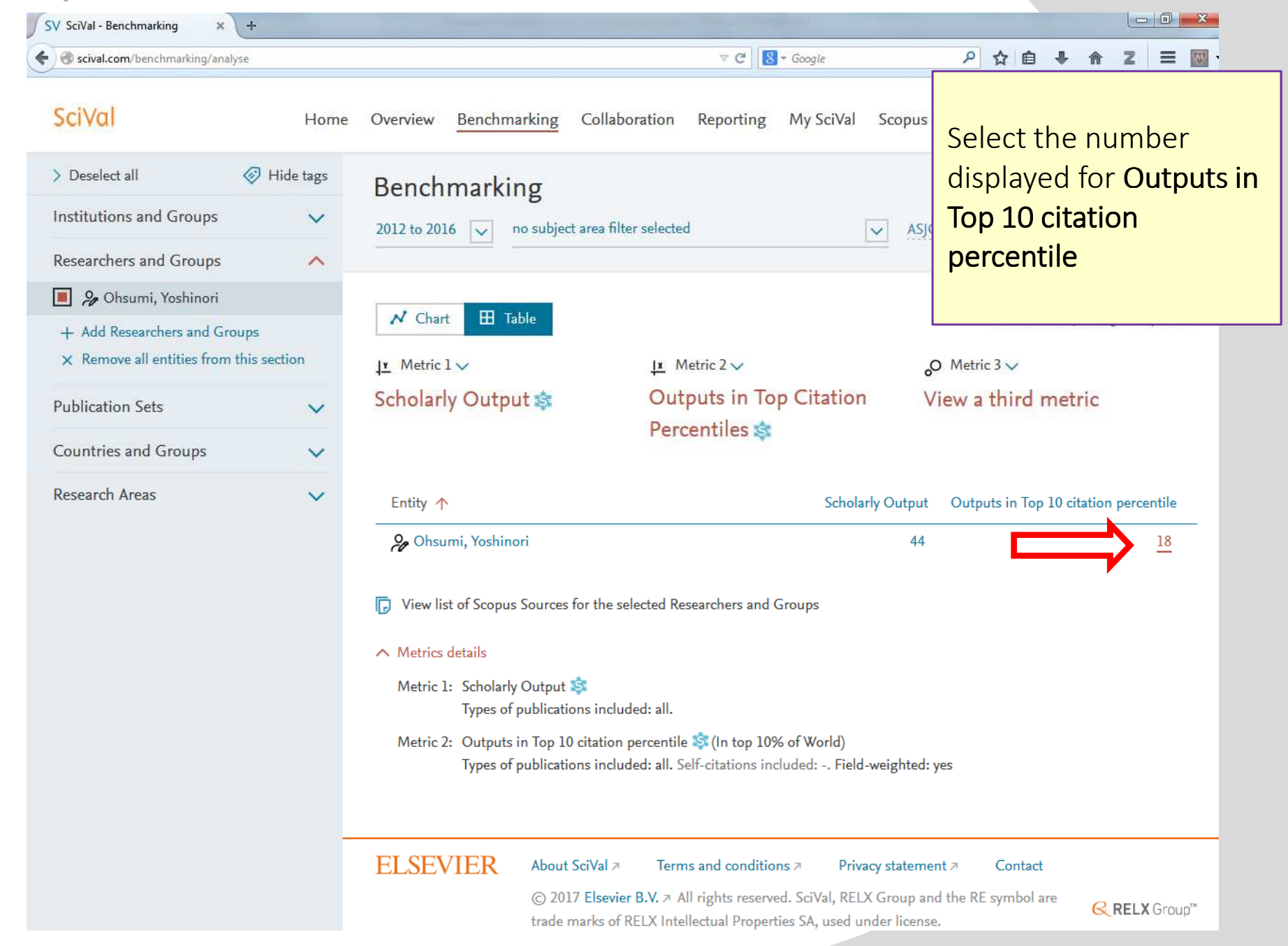

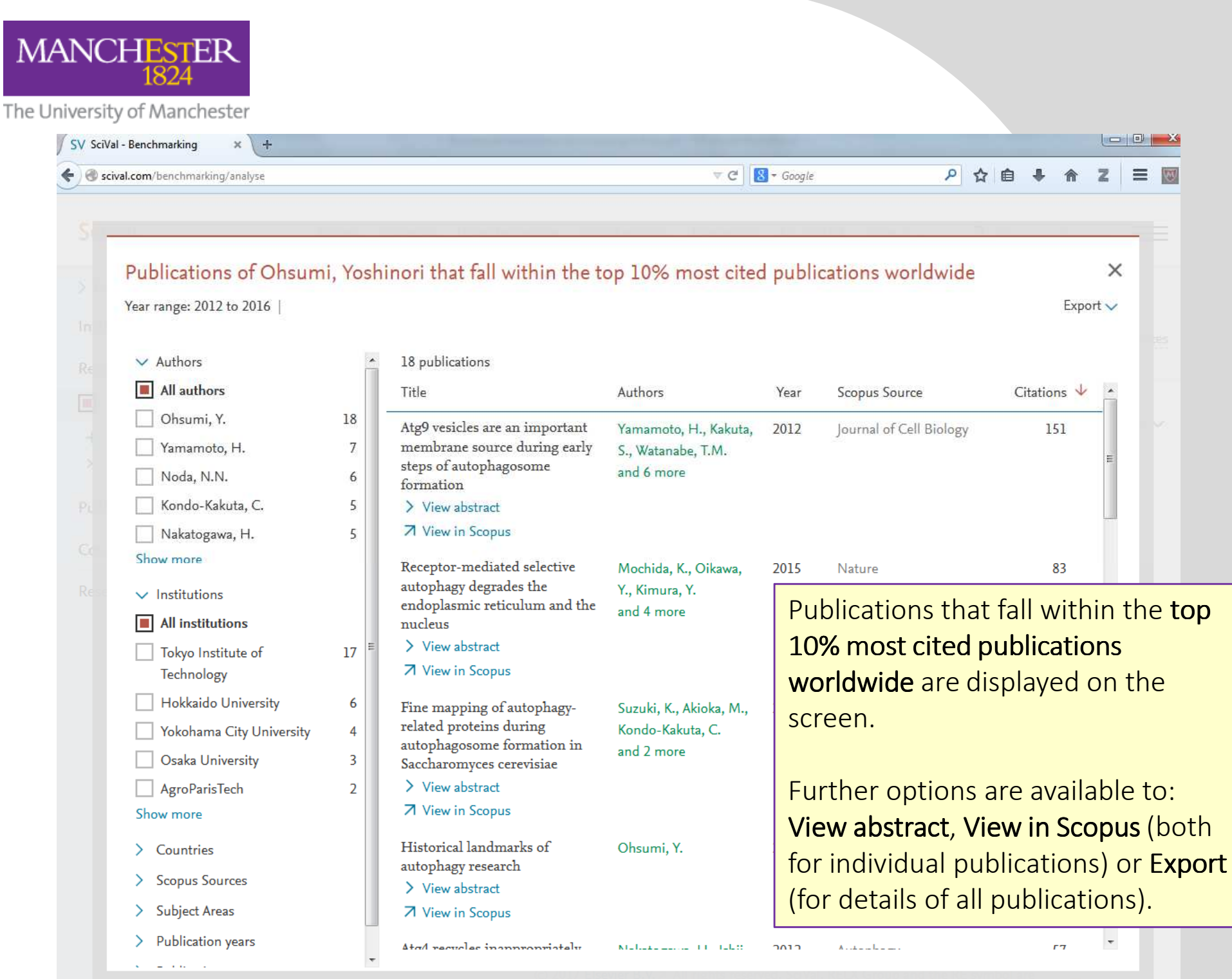

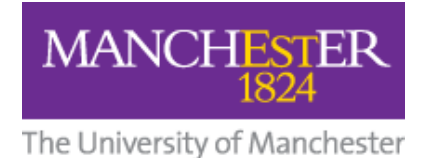

# To find the percentile for **each** of your publications (known in SciVal as **Field-Weighted Outputs in Top Citation Percentiles)**

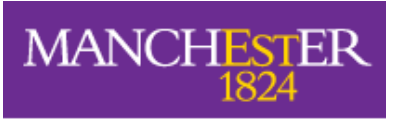

| scival.com/benchmarking/analyse                                                               |           |                                                     | 🛡 🥙 🛛 Google                                                                                                 | ◇ 自 ♣ 佘 Z 三 🔤                                |
|-----------------------------------------------------------------------------------------------|-----------|-----------------------------------------------------|----------------------------------------------------------------------------------------------------|----------------------------------------------|
| SciVal                                                                                        | Home      | Overview Benchmarking                               | Collaboration Reporting My SciVal S                                                                          | copus A Madeleine Pearson                    |
| > Deselect all                                                                                | Hide tags | Benchmarking                                        |                                                                                                    |                                              |
| Institutions and Groups                                                                       | ~         | 2012 to 2016 👽 no subjec                            | t area filter selected 🗸 🗸                                                                                   | ASJC Data sources                            |
| Researchers and Groups                                                                        | ^         |                                                     | laan                                                                                                    |                                              |
| 🔳 🔑 Ohsumi, Yoshinori                                                                         |           |                                                     |                                                                                                    | L Alla Develop Freedor                       |
| <ul> <li>+ Add Researchers and Groups</li> <li>× Remove all entities from this set</li> </ul> | ection    | ✓ Chart 🖿 Table                                     | <u>I</u> x Metric 2 ∨                                                                                        | → Add to Reporting Export ↓                  |
| Publication Sets                                                                              | ~         | Scholarly Output 🕸                                  | Outputs in Top Citation                                                                                      | View a third metric                          |
| Countries and Groups                                                                          | ~         |                                                     | Percentiles 📚                                                                                                |                                              |
| Research Areas                                                                                | ~         | Entity 🛧                                            | Scholarly                                                                                                    | Output Outputs in Top 10 citation percentile |
|                                                                                               |           | 🤌 Ohsumi, Yoshinori                                 |                                                                                                    | 44 18                                        |
|                                                                                               |           | View list of Scopus Sources                         | for the selected Researchers and Groups                                                                      | Coloct the overall figu                      |
|                                                                                               |           | ∧ Metrics details                                   |                                                                                                    | Select the overall ligu                      |
|                                                                                               |           | Metric 1: Scholarly Output<br>Types of publication  | 🤹<br>ons included: all.                                                                                      | Scholarly Output                             |
|                                                                                               |           | Metric 2: Outputs in Top 10<br>Types of publication | citation percentile 💸 (In top 10% of World)<br>ons included: all. Self-citations included: Field-we          | ighted: yes                                  |
|                                                                                               |           |                                                     |                                                                                                    |                                              |
|                                                                                               | -         | ELSEVIER About                                      | SciVal A Terms and conditions A Privacy                                                                      | statement ⊅ Contact                          |
|                                                                                               |           | © 201<br>trade r                                    | 7 Elsevier B.V. ↗ All rights reserved. SciVal, RELX G<br>narks of RELX Intellectual Properties SA. used unde | roup and the RE symbol are<br>r license.     |

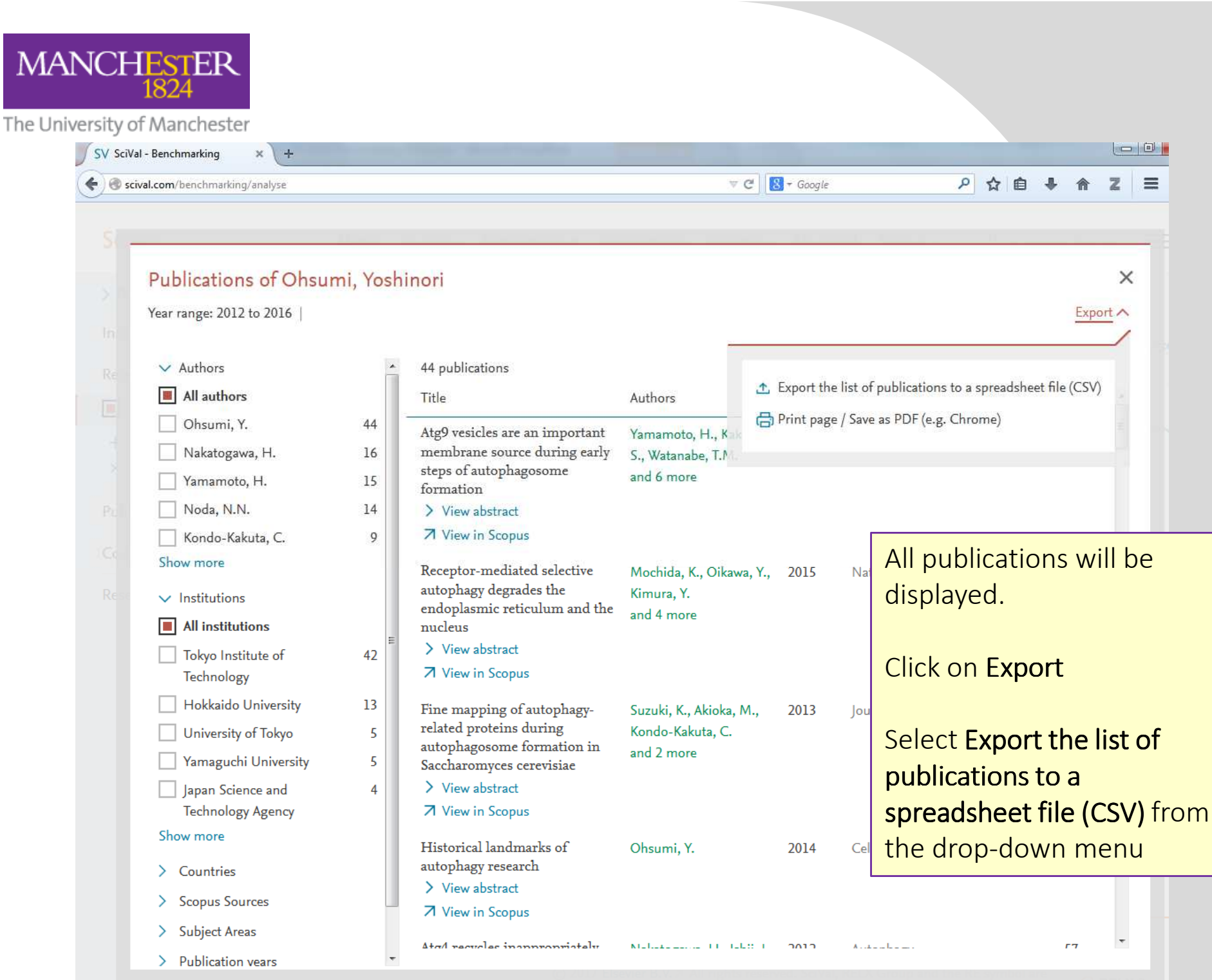

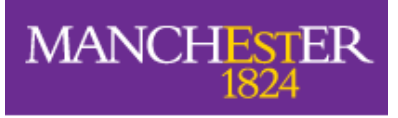

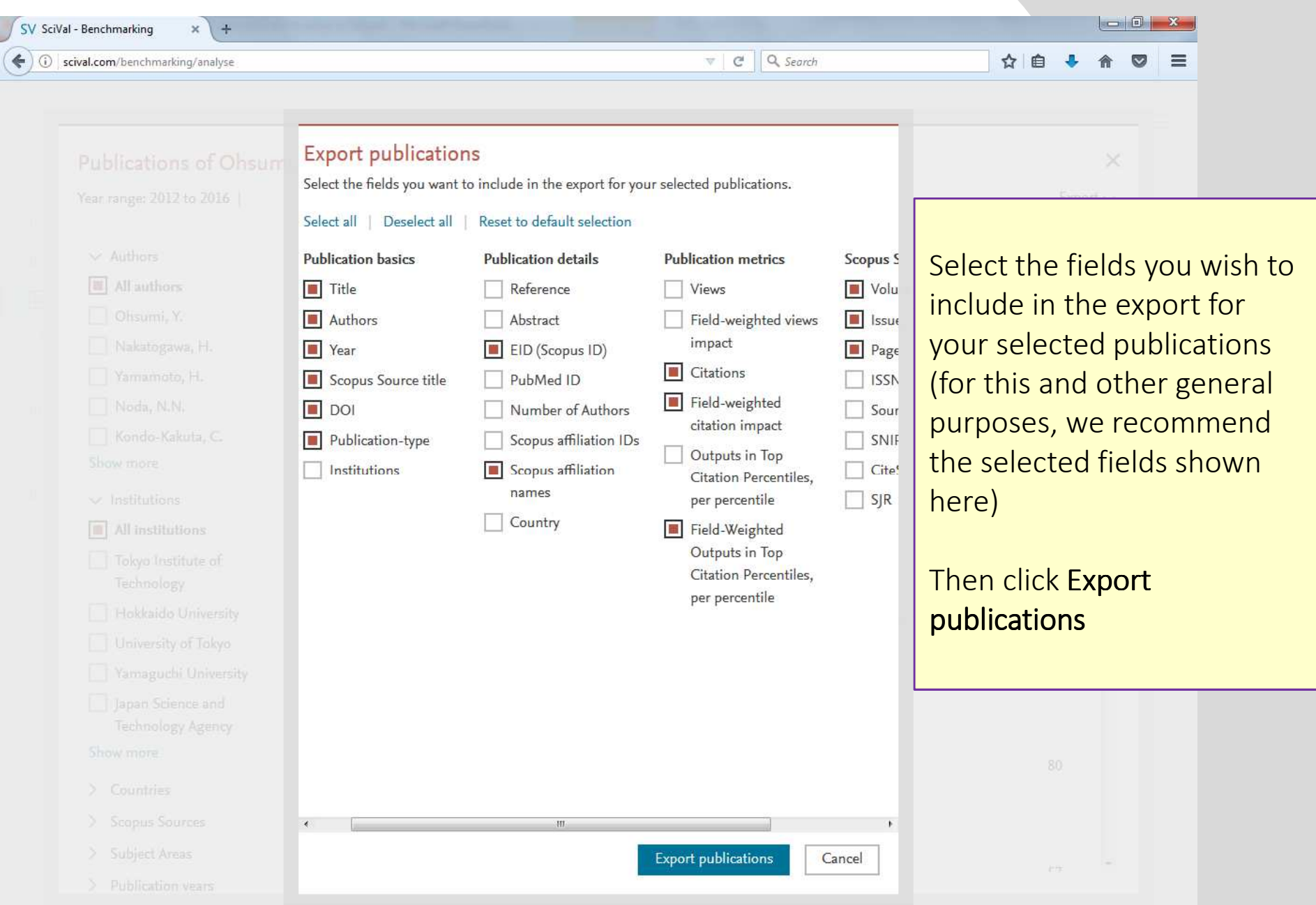

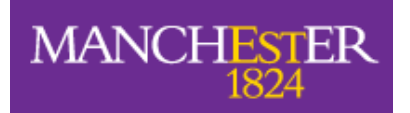

| te<br>Clipboard | y र<br>nat Painter<br>1 जि | Calibri<br>BB I U | • 11<br>•        •<br>Font | L → A ∧<br>  <u>ð</u> - <u>A</u> | ; ≡ =<br> | ■ 參*<br>■ 译 i | Twra<br>Mer<br>nment | ap Text<br>rge & Center | Genera<br>• 🛒 •          | ll<br>% • .<br>Number | * Con<br>50 \$00 Con<br>Form | nditional F<br>natting * as<br>Sty | ormat Cell<br>Table + Styles<br>ies | Insert       | Delete For<br>Cells | mat<br>*    | ill <del>*</del><br>Clear *<br>Edit | Sort & Find<br>Filter * Selec | &<br>t * |
|-----------------|----------------------------|-------------------|----------------------------|----------------------------------|-----------|---------------|----------------------|-------------------------|--------------------------|-----------------------|------------------------------|------------------------------------|-------------------------------------|--------------|---------------------|-------------|-------------------------------------|-------------------------------|----------|
| H24             |                            | . (*              | <i>f</i> <sub>x</sub> 40   |                                  |           |               |                      |                         |                          |                       |                              |                                    |                                     |              |                     |             |                                     | 222++)                        |          |
| А               | В                          | с                 | D                          | E                                | F         | G             | Н                    | - E                     | J                        | К                     | L                            | М                                  | N                                   | 0            | р                   | Q           | R                                   | S                             |          |
| Data set        | Publicatio                 | ns of Ohsu        | mi, Yoshir                 | nori                             |           |               |                      |                         |                          |                       |                              |                                    |                                     |              |                     |             |                                     |                               |          |
| Year range      | 2012 to 20                 | 16                |                            |                                  |           |               |                      |                         |                          |                       |                              |                                    |                                     |              |                     |             |                                     |                               |          |
| Filtered b      | not filtere                | d                 |                            |                                  |           |               |                      |                         |                          |                       |                              |                                    |                                     |              |                     |             |                                     |                               |          |
| Types of p      | All public                 | ation types       | 6                          |                                  |           |               |                      |                         | Tł                       | he re                 | sults                        | are                                | nrese                               | nte          | d in a              | A CSI       | / snr                               | reads                         | she      |
| Self-citati     | -                          |                   |                            |                                  |           |               |                      |                         |                          | IC IC                 | Juits                        | urc                                | prese                               |              | Gint                |             | v Spi                               | cuus                          | ,,,,,    |
|                 |                            |                   |                            |                                  |           |               |                      |                         |                          |                       |                              |                                    |                                     |              |                     |             |                                     | _                             |          |
| Data sourc      | Scopus                     |                   |                            |                                  |           |               |                      |                         |                          |                       |                              |                                    |                                     |              |                     |             |                                     |                               |          |
| Date last u     |                            |                   |                            |                                  |           |               |                      |                         |                          |                       |                              |                                    |                                     |              |                     |             |                                     |                               |          |
| Date expo       |                            |                   |                            |                                  |           |               |                      |                         |                          |                       |                              |                                    |                                     |              |                     |             |                                     |                               |          |
|                 |                            |                   |                            |                                  |           |               |                      |                         |                          |                       |                              |                                    |                                     |              |                     |             |                                     |                               |          |
| 44 publica      | tions                      |                   |                            |                                  |           |               |                      |                         |                          |                       |                              |                                    |                                     |              |                     |             |                                     |                               |          |
|                 |                            |                   |                            |                                  |           |               |                      |                         |                          |                       |                              |                                    |                                     |              |                     |             |                                     |                               |          |
| Title           | Authors                    | Year              | Scopus So                  | Volume                           | Issue     | Pages         | Citations            | Field-Wei               | DOI                      | Publicatio            | EID                          | Scopus at                          | ffiliation na                       | mes          |                     |             |                                     |                               |          |
| Atg9 vesio      | Yamamot                    | 2012              | Journal of                 | 198                              | 2         | 219-233       | 151                  | 2                       | 10.1083/j                | Article               | 2-s2.0-848                   | 8 Hokkaido                         | University;                         | Riken; To    | okyo Institu        | ute of Tech | hnology                             |                               |          |
| Receptor-       | Mochida,                   | 2015              | Nature                     | 522                              | 7556      | 359-362       | 83                   | 1                       | 10.1038/m                | Article               | 2-s2.0-849                   | 9 Yokoham                          | a City Unive                        | ersity; Japa | an Science          | and Tech    | nology Ag                           | ency; Toky                    | o Ins    |
| Fine mapp       | Suzuki, K.,                | 2013              | Journal of                 | 126                              | 11        | 2534-2544     | 80                   | 3                       | 10.12 <mark>4</mark> 2/j | Article               | 2-52.0-848                   | 8 Universit                        | y of Tokyo;                         | Tokyo Inst   | titute of Te        | echnology   |                                     |                               |          |
| Historical      | Ohsumi, Y                  | 2014              | Cell Resea                 | 24                               | 1         | Sep-23        | 80                   | 5                       | 10.1038/c                | Review                | 2-s2.0-848                   | Tokyo Ins                          | stitute of Te                       | chnology     |                     |             |                                     |                               |          |
| Atg4 recyc      | Nakatoga                   | 2012              | Autophag                   | 8                                | 2         | 177-186       | 57                   | 6                       | 10.4161/a                | Article               | 2-s2.0-848                   | B Tokyo Ins                        | stitute of Te                       | chnology     |                     |             |                                     |                               |          |
| Autophag        | Kondo-Ok                   | 2012              | Journal of                 | 287                              | 13        | 10631-106     | 49                   | 7                       | 10.1074/jl               | Article               | 2-s2.0-848                   | BHokkaido                          | University;                         | Osaka Un     | niversity; N        | Aicrobial C | hemistry                            | Research C                    | ente     |
| Highly oxi      | Shibata, N                 | 2013              | Plant Cell                 | 25                               | 12        | 4967-4983     | 46                   | 3                       | 10.1105/t                | r Article             | 2-s2.0-848                   | INRA Cer                           | ntre <mark>de R</mark> ech          | erche de '   | Versailles-         | Grignon;    | Sokendai                            | Graduate U                    | Inive    |
| Structure-      | Watanabe                   | 2012              | Journal of                 | 287                              | 38        | 31681-316     | 43                   | 10                      | 10.1074/jl               | Article               | 2-52.0-848                   | B Hokkaido                         | University;                         | Microbia     | l Chemistr          | y Research  | h Center;                           | Tokyo Insti                   | tute     |
| Structural      | Fujioka, Y                 | 2014              | Nature St                  | 21                               | 6         | 513-521       | 43                   | 3                       | 10.1038/n                | Article               | 2-s2.0-849                   | Hokkaido                           | University;                         | Yokoham      | na City Univ        | versity; Ja | pan Scien                           | ce and Tech                   | nnolo    |
| Structure       | Noda, N.N                  | 2013              | EMBO Rep                   | : 14                             | 2         | 206-211       | 40                   | 8                       | 10.1038/e                | Article               | 2-s2.0-848                   | BHokkaido                          | University;                         | Microbia     | l Chemistr          | y Research  | h Center;                           | Tokyo Insti                   | tute     |
| The autop       | Nakatoga                   | 2012              | Journal of                 | 287                              | 34        | 28503-285     | 40                   | 12                      | 10.1074/jl               | t Article             | 2-s2.0-848                   | 8 Microbia                         | l Chemistry                         | Research     | Center; To          | kyo Instit  | ute of Tec                          | hnology:                      |          |
| Atg12-Atg       | Sakoh-Na                   | 2013              | Nature St                  | 20                               | 4         | 433-439       | 38                   | 7                       | 10.1038/n                | Article               | 2-s2.0-848                   | 8 Hokkaido                         | University;                         | Microbia     | l Chemistr          | y Research  | h Center;                           | Tokyo Insti                   | tute     |
| Atg38 is re     | Araki, Y., H               | 2013              | Journal of                 | 203                              | 2         | 299-313       | 36                   | 11                      | 10.1083/j                | Article               | 2-s2.0-848                   | 8 Kyoto Un                         | iversity; Mo                        | nash Univ    | versity; Tol        | kyo Institu | ite of Tech                         | nnology                       |          |
| Atg9 vesic      | Kakuta, S.                 | 2012              | Journal of                 | 287                              | 53        | 44261-442     | 35                   | 12                      | 10.1074/jl               | Article               | 2-52.0-848                   | B Tokyo Ins                        | stitute of Te                       | chnology     |                     |             |                                     |                               |          |
| Bcl-2-like      | Murakawa                   | 2015              | Nature Co                  | 6                                | -         | 5             | 33                   | 2                       | 10.1038/n                | Article               | 2-s2.0-849                   | 9 Osaka Un                         | iversity; Tol                       | kyo Institu  | ute of Tech         | nology; N   | lagahama                            | Institute of                  | f Bio-   |
| Hrr25 trigg     | Tanaka, C.                 | 2014              | Journal of                 | 207                              | 1         | 91-105        | 31                   | 8                       | 10.1083/j                | Article               | 2-s2.0-849                   | Tokyo Ins                          | stitute of Te                       | chnology     |                     |             |                                     |                               |          |
| Organ-spe       | Yoshimoto                  | 2014              | Journal of                 | 127                              | 6         | 1161-1168     | 31                   | 4                       | 10.1242/j                | Article               | 2-s2.0-849                   | INRA Cer                           | ntre de Rech                        | erche de '   | Versailles-         | Grignon;    | Riken; Sol                          | kendai Grad                   | duate    |
| Structural      | Yamaguch                   | 2012              | Structure                  | 20                               | 7         | 1244-1254     | 29                   | 14                      | 10.1016/j.               | Article               | 2-52.0-848                   | BHokkaido                          | University;                         | Microbia     | l Chemistr          | y Research  | h Center;                           | Tokyo Insti                   | tute     |
| Atg13 HOP       | Suzuki, S.                 | 2015              | Proceedin                  | 112                              | 11        | 3350-3355     | 29                   | 5                       | 10.1073/p                | Article               | 2-s2.0-849                   | Frontier                           | Research Ce                         | nter; Yoko   | ohama City          | / Universit | ty; Tokyo I                         | Institute of                  | Tech     |
| Structure       | Noda, N.N                  | 2012              | Journal of                 | 287                              | 20        | 16256-162     | 26                   | 27                      | 10.1074/jl               | Article               | 2-s2.0-848                   | B Hokkaido                         | University;                         | Microbia     | l Chemistr          | y Research  | h Center;                           | Tokyo Insti                   | tute     |
| Noncanor        | Yamaguch                   | 2012              | Nature St                  | 19                               | 12        | 1250-1256     | 21                   | 17                      | 10.1038/n                | Article               | 2-s2.0-848                   | BHokkaido                          | University;                         | Microbia     | l Chemistr          | y Research  | h Center;                           | Tokyo Insti                   | tute     |
| Yeast and       | Cheng, J.,                 | 2014              | Nature Co                  | 5                                | -         | -             | 15                   | 12                      | 10.1038/n                | Article               | 2-52.0-848                   | 8 Nagoya U                         | Iniversity Sc                       | hool of M    | ledicine; T         | okyo Insti  | tute of Te                          | chnology                      |          |
| Bulk RNA        | Huang, H.                  | 2015              | EMBO Jou                   | 34                               | 2         | 154-168       | 12                   | 9                       | 10.15252/                | Article               | 2-s2.0-849                   | 9 Osaka Un                         | iversity; Tol                       | kyo Institu  | ute of Tech         | nology      |                                     |                               |          |
| Dank filler     |                            |                   |                            |                                  |           | 40.47         | 10                   | 10                      | 10 1016/:                | Acticle               | 2 -2 0 040                   | Universit                          | v of Dittehu                        | rah Cardi    | ffllnivorci         | tur Tokuo   | the set of the set of the           | AT a share 1.                 |          |
| A novel ro      | Morgan, A                  | 2015              | Redox Bio                  | 4                                | -         | 40-47         | 10                   | 12                      | 10.1010/].               | Article               | 2-52.0-845                   | onversit                           | y of Philisbu                       | ign, carui   | II Universi         | LY, TORYO   | institute o                         | or rechnoic                   | DBA      |

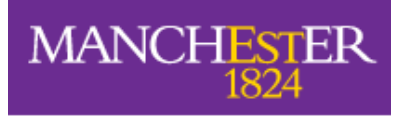

| 2 | ( 🔒 🤊 - (H -                          | -                     |                   |                         |             |         |          | Publication | s-2.csv - Microsoft Excel     |                    |                                                                          |
|---|---------------------------------------|-----------------------|-------------------|-------------------------|-------------|---------|----------|-------------|-------------------------------|--------------------|--------------------------------------------------------------------------|
|   | File Home                             | Insert Pag            | ge Lavout         | Formulas Da             | ita Revi    | ew Viev | w Add    | -Ins Fuz    | zzy Lookup                    |                    |                                                                          |
|   | Cut                                   | Calibri               | *                 | 11 · A A                | = = =       | ₩       | 🖥 Wraş   | o Text      | General                       |                    | Σ AutoSum * 27                                                           |
|   | Paste Eormat                          | Painter B I           | <u>u</u> - 💷      | - <u>ð</u> - <u>A</u> - |             |         | +a+ Merg | ge & Center | - 🕎 - % , 抗 .00               | Conditional For    | n                                                                        |
|   | Cliphoard                             | Pairicer              | Foot              |                         |             | Alianm  | ant      |             | Number D                      | Formatting * as la |                                                                          |
| - | ciipuoaru                             | (a)                   | e _               | 1.8                     |             | Angina  | lelle    |             | is indimper is                | Styles             |                                                                          |
|   | 126                                   | C                     | Jx /              |                         |             |         |          |             |                               |                    | It is useful to sort the spreadsheet                                     |
|   | A                                     | В                     | C                 | D                       | E           | F       | G        | н           |                               | 1                  |                                                                          |
|   | 1 Data set                            | Publications          | s of Ohsum        | i, Yoshinori            |             |         |          |             |                               |                    | by Field-Weighted Outputs in Ton                                         |
|   | 2 Year range                          | 2012 to 201           | 6                 |                         |             |         |          |             |                               |                    | By Held Weighted Outputs in top                                          |
|   | 5 Filtered by                         | not filtered          |                   |                         |             |         |          |             |                               |                    | Citation Percentiles ner nercentile                                      |
|   | 4 Types of public<br>5 Self-citations | catio All publicati   | ion types         |                         |             |         |          |             |                               |                    | chanorr creenines, per percentine,                                       |
|   | - Serrenderons                        |                       |                   |                         |             |         |          |             |                               |                    | ('smallest to largest')                                                  |
|   | 7 Data source                         | Scopus                | _                 |                         |             |         |          |             |                               |                    | ( Sindlest to largest ).                                                 |
|   | 8 Date last upda                      | ited 13-Apr-1         | /                 |                         | 1.          |         |          |             |                               |                    |                                                                          |
| - | 9 Date exported                       | 15-May-1              | /                 |                         |             |         |          |             |                               |                    |                                                                          |
| 1 | 1 44 publication                      | าร                    |                   |                         |             |         |          |             |                               |                    |                                                                          |
|   |                                       |                       |                   | Scopus Source           |             | _       |          |             | Field-Weighted Outputs in To  | ao                 | I his brings the papers with the                                         |
| 1 | 13 Title                              | Authors               | Year              | title                   | Volume      | Issue   | Pages    | Citation    | Citation Percentiles, per per | centile DOI        |                                                                          |
| 1 | 14 Receptor-medi                      | iated Mochida, K.,    | ( 2015            | 5 Nature                | 522         | 7556    | 359-362  | 83          |                               | 1 10.1038          | best' percentiles to the top. So, for                                    |
| 1 | 15 Erratum: Yeast                     | and Cheng, J., Fuj    | ji 2014           | A Nature Communic       | c 5         | -       | 3        | 5           |                               | 1 10.1038          |                                                                          |
| 1 | L6 Atg9 vesicles a                    | are ar Yamamoto, H    | H. 2012           | 2 Journal of Cell Bi    | o 198       | 2       | 219-233  | 151         |                               | 2 10.1083          | l example <sup>.</sup>                                                   |
| 1 | L7 Bcl-2-like prot                    | ein 1 Murakawa, 1     | T. 2015           | Nature Communio         | c 6         | -       | -        | 33          |                               | 2 10.1038          | / champie:                                                               |
| 1 | 18 Fine mapping                       | of au Suzuki, K., Ak  | ki 2013           | 3 Journal of Cell Sc    | i 126       | 11      | 2534-254 | 80          |                               | 3 10.1242          | /                                                                        |
| 1 | 19 Highly oxidize                     | d per Shibata, M.,    | C 2013            | 8 Plant Cell            | 25          | 12      | 4967-498 | 46          |                               | 3 10.1105          | /                                                                        |
| 2 | 20 Structural bas                     | is of Fujioka, Y., S  | iu 2014           | A Nature Structural     | 21          | 6       | 513-521  | 43          |                               | 3 10.1038          | • Power 1/ 21 chow the papers                                            |
| 2 | 21 Organ-specific                     | c qua Yoshimoto, H    | K. 2014           | 1 Journal of Cell Sc    | i 127       | 6       | 1161-116 | 31          |                               | 4 10.1242          |                                                                          |
| 2 | 22 The Intrinsical                    | Ily Di Yamamoto, I    | H. 2016           | 5 Developmental Ce      | e 38        | 1       | 86-99    | 8           |                               | 4 10.1016          | which are among the tap 100/                                             |
| 2 | 23 Historical lan                     | dmar Ohsumi, Y.       | 2014              | Cell Research           | 24          | 1       | Sep-23   | 80          |                               | 5 10.1038          | which are among the top 10%                                              |
| 2 |                                       | domi Suzuki, S.W.,    | ,1 2015           | Autopham                | ie 112      | 11      | 3350-335 | : 29        |                               | 5 10.1073          |                                                                          |
| 2 | Alg4 recycles i                       | ated Kondo-Okar       | , 2012<br>x 2012  | Autophagy               | 0<br>1. 297 | 12      | 10631-10 | 10          |                               | 7 10 1074          | most cited in their field                                                |
| 2 | 27 Atg12-Atg5 cor                     | niuga Sakoh-Nakat     | te 2012           | 8 Nature Structural     | 1 287       | 13      | 433-439  | 38          |                               | 7 10.1074          |                                                                          |
| 2 | 28 Structure of th                    | e Atg Noda, N.N., F   | ε 2013<br>ει 2013 | 3 EMBO Reports          | 14          | 2       | 206-211  | 40          |                               | 8 10.1038          | Rows 32-42 show the other                                                |
| 2 | 9 Hrr25 triggers                      | selec Tanaka, C., T   | a 2014            | Journal of Cell Big     | o 207       | 1       | 91-105   | 31          |                               | 8 10.1083          |                                                                          |
| 3 | 30 Bulk RNA degra                     | adati Huang, H., Ka   | a 2015            | 5 EMBO Journal          | 34          | 2       | 154-168  | 12          |                               | 9 10.1525          | papers which are among the top                                           |
| з | 31 Structure-base                     | ed an Watanabe, Y     | <i>.</i> , 2012   | 2 Journal of Biologi    | iı 287      | 38      | 31681-31 | 43          |                               | 10 10.1074         |                                                                          |
| з | 32 Atg38 is requi                     | red fc Araki, Y., Ku, | ۱ 2013            | Journal of Cell Big     | o 203       | 2       | 299-313  | 36          |                               | 11 10.1083         | 25% most cited in their field                                            |
| з | 33 The autophagy                      | /-rela Nakatogawa     | , 2012            | 2 Journal of Biologi    | i 287       | 34      | 28503-28 | 40          |                               | 12 10.1074         |                                                                          |
| з | Atg9 vesicles r                       | ecrui Kakuta, S., Ya  | aı 2012           | 2 Journal of Biologi    | i 287       | 53      | 44261-44 | 35          |                               | 12 10.1074         | and so on                                                                |
| З | 35 Yeast and man                      | nmal Cheng, J., Fuj   | ji 2014           | Nature Communio         | c 5         | -       | -        | 15          |                               | 12 10.1038         |                                                                          |
| З | 36 A novel role fo                    | or 12/ Morgan, A.H    | ., 2015           | 6 Redox Biology         | 4           | -       | 40-47    | 10          |                               | 12 10.1016         | /                                                                        |
| З | 37 Structural Bas                     | is for Yamasaki, A    | ., 2016           | 5 Cell Reports          | 16          | 1       | 19-27    | 3           |                               | 13 10.1016         | 4                                                                        |
| 3 | 38 Structural insi                    | ights Yamaguchi,      | N 2012            | 2 Structure             | 20          | 7       | 1244-125 | 29          |                               | 14 10.1016         |                                                                          |
| 3 | 89 Noncanonical                       | reco Yamaguchi,       | N 2012            | 2 Nature Structural     | 19          | 12      | 1250-125 | 21          |                               | 17 10.1038         | /r Article 2-s2.0-844 Hokkaido University; Microbial Chemistry Resear    |
| 4 | 10 Membrane mo                        | orpho Knorr, R.L., N  | la 2014           | PLOS ONE                | 9           | 12      | -        | 8           |                               | 22 10.1371         | /j Article 2-s2.0-845 University of Pennsylvania; Max Planck Institut fi |
| 4 | +1 Phospholipid                       | meth Sakakibara,      | K 2015            | EIVIBO Journal          | 34          | 21      | 2/03-271 | 6           |                               | 22 10.1525         | 2/ Article 2-52.0-84: Kyushu University; Osaka University; Tokyo Instit  |
| 4 | 12 Structure of th                    | e por Noda, N.N.      | 2014              | FEDS Letters            | 288         | 21      | 16256-16 | 10          |                               | 24 10.1016         | /j Article 2-52.0-64: Tokyo Institute of Technology                      |
|   |                                       | Chornoua, N.N., N     | 2012              |                         | 20/         | - 20    |          | . 20        |                               | 27 10.1074         |                                                                          |
|   | e e e e Public                        | Carlons-2 / Yal /     |                   |                         |             |         |          |             |                               |                    |                                                                          |

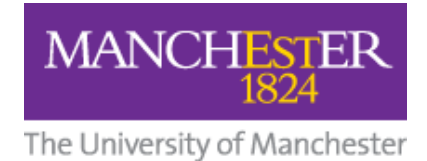

Contact us

For advice on citation analysis, or to suggest improvements to this guide, please feel free to contact the Citation Services team by sending an email to:

uml.researchcitationanalysis@manchester.ac.uk

Citation Services Team

The University of Manchester Library